- ■NEC Aterm WG1800HP4 の場合

## 1. 配線

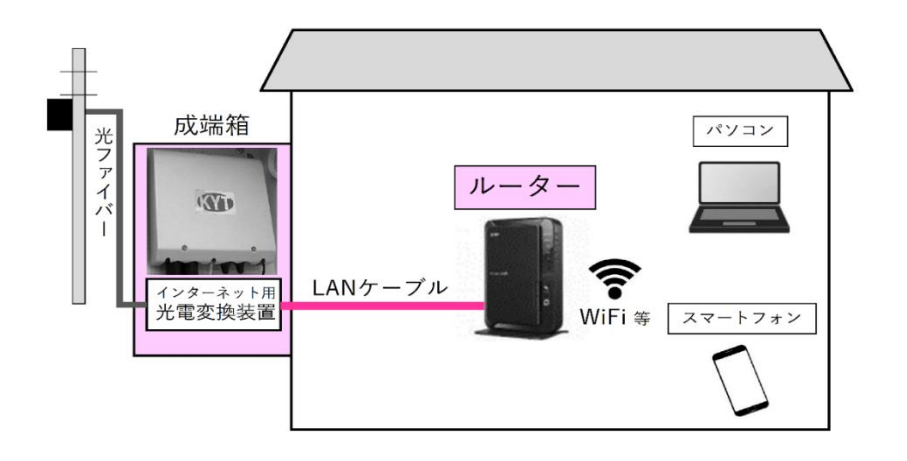

- ① 成端箱(光電変換装置)から伸びた LAN ケーブ ルをルーターの WAN ポートへ接続します。
- モード切替スイッチを「RT」に設定後、ルーター 本体の電源を入れてください。
- ③ ルーターと PC やスマートフォンの無線接続 (Wi-Fi)方法はルーターの取扱説明書をお読 みのうえ設定してください。

ルーター背面の例(Aterm WG1800HP4)

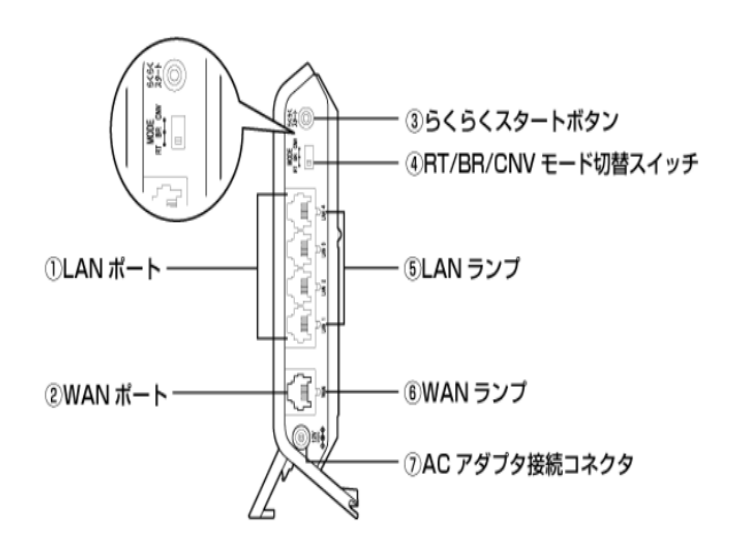

- 2. インターネット接続設定
- ブラウザ(Internet Explorer・Microsoft Edge・Fire Fox)のアドレスバーに 「http://aterm.me/」と入力し、パソコ ンの Enter キーを押します。

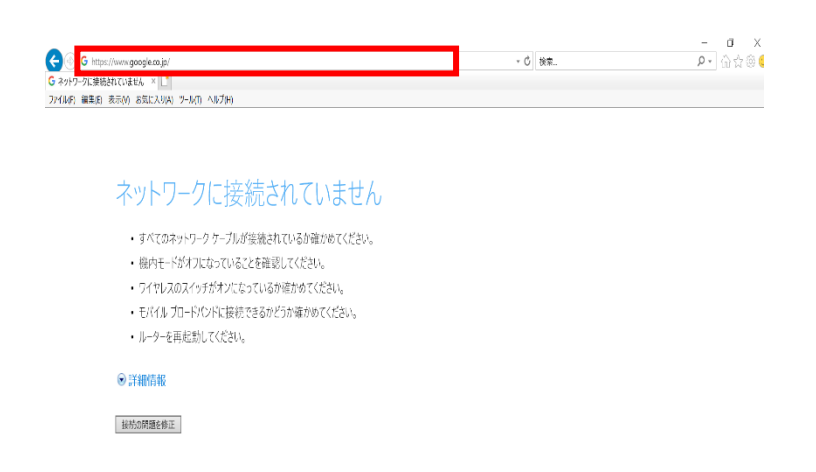

②「ログイン」画面が表示されます。 「ユーザー名」と「パスワード」を入力し 「ログイン」を左クリックします。「ユーザ ー名」と「パスワード」は機種ごとに異 なる場合がありますので、ルーターの 取扱説明書をお読みのうえご入力くだ さい。

## ログイン

「ユーザー名」には「admin」と半角小文字で入力し、「パスワード」には、本商品本体のラベルに記載さ れた数字6桁のパスワード(Web PW)を入力して、 [ログイン]をクリックしてください。

## 

ログイン

③「らくらくネットスタート Lite」画面が表示されます。「こちら」を左クリックします。

| 5 | くらくネットスタートLite                                                                                                    |
|---|----------------------------------------------------------------------------------------------------|
|   | インターネットに接続できませんでした。<br>WAN側回線と本価品が正しく接続されていない可能性があります。<br>以下の対処を行ってください。<br>設定をスキップしたい場合は <u>ごちら</u>                                                                                                    |
|   | <ul> <li>ブロードバンドモデムまたは回線終端装置の電源が入っていない、<br/>ブロードバンドモデムまたは回線終端装置の電源を入れてから、本商品の電源を入れてください。</li> <li>本商品のWANボートがブロードバンドモデムまたは回線終端装置とLANケーブルで正しく接続されていない。</li> <li>WANボートにカチッと音がするまで差し込み、ケーブルを軽く引いて、ロックがかかっていることを確かめてください。</li> </ul> |
|   |                                                                                                    |

④ クイック設定 Web のホーム画面が表示されます。「基本設定」の「接続先設定」を左クリックします。

| の設定)画面の「らくらくネットスタートLite機械」をONにしてくださ                                                                                                    |         |
|----------------------------------------------------------------------------------------------------|---------|
|                                                                                                    |         |
| ATERM-245D6D                                                                                                    |         |
| ローカルルータ                                                                                                    |         |
| IPv4 インターネット未接続                                                                                                    |         |
| IPv6 インターネット未接続                                                                                                    |         |
| Wi-Fi(INER.AN)50%         fml           Wi-Fi(INER.AN)50%         fml           Wi-Fi(INER.AN)50%         fml           Wi-Fi(INER.AN)50%         fml           Wi-Fi(INER.AN)50%         fml | i       |
| 可能以消日生去示                                                                                                    |         |
| ¢                                                                                                    |         |
|                                                                                                    |         |
|                                                                                                    |         |
|                                                                                                    | ローカルレータ |

⑤ 「接続先設定(ローカルルータ)」画 面が表示されます。

|     | 入間     |
|-----|--------|
| OFF |        |
|     | 入閉     |
| E)  | I      |
|     |        |
| OFF |        |
|     |        |
|     |        |
|     | OFF ON |

 「DHCP クライアント機能」を「OFF」に します。

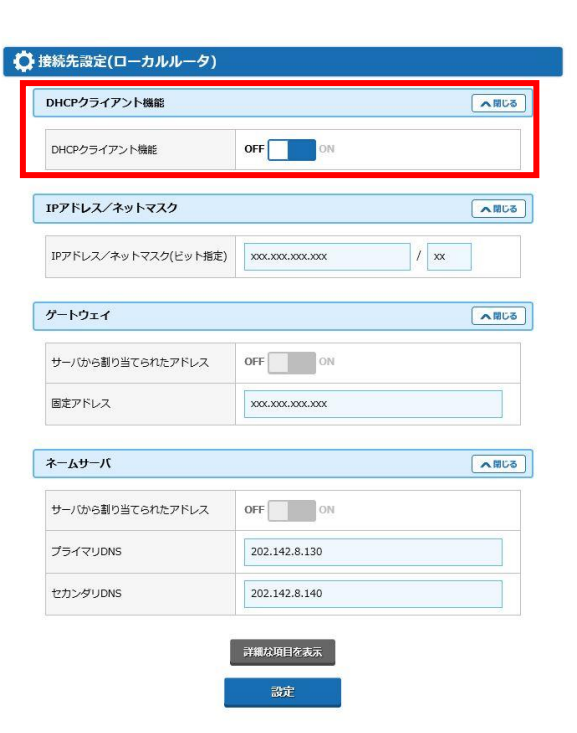

⑦ 「基本設定内容通知書」をご確認ください。

| IP アドレス/ネットマスク(ビット指定)       |
|-----------------------------|
| ・「IP アドレス」「サブネットマスク(ビット指定)」 |
| を入力します。                     |

- 「基本設定内容通知書」記載のサブネット マスクが「255.255.255.0」の場合ビッ ト指定は「/24」です。
- 「基本設定内容通知書」記載のサブネット マスクが「255.255.254.0」の場合ビッ ト指定は「/23」です。

固定アドレス

・「デフォルトゲートウェイ」を入力します。 プライマリ DNS

・「202.142.8.130」を入 力します。 セカンダリ DNS

・「202.142.8.140」を入力します。

- ⑧ 入力後「設定」を左クリックします。
- ⑨「WAN 設定変更のため・・・」画面が表示されます。「OK」を左クリックします。

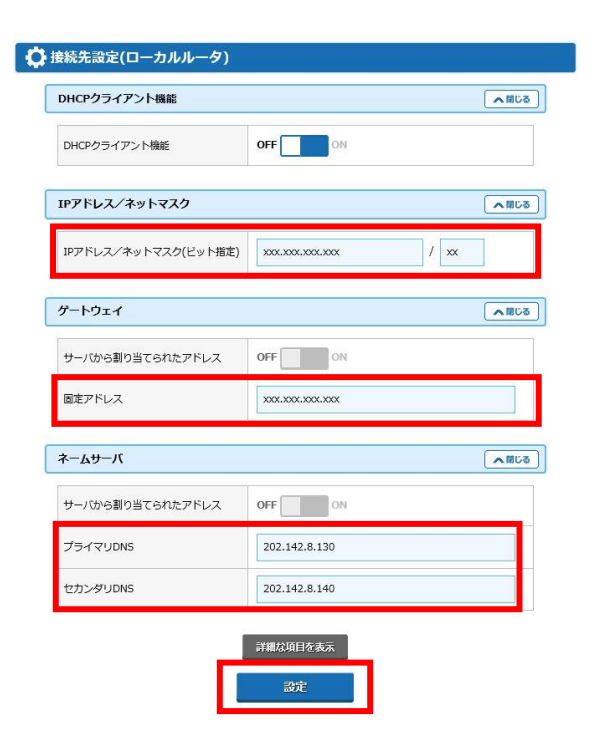

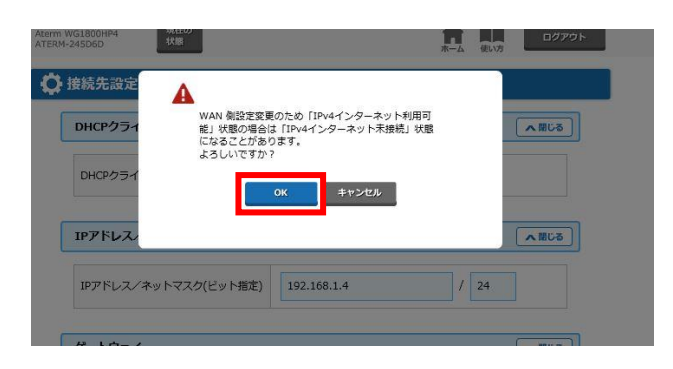

⑩「設定変更受付完了」画面が表示され ます。「今すぐ再起動する」を左クリック します。

| acceroso/c.                             |                           |
|-----------------------------------------|---------------------------|
| と定内容を本商品に適用するためには再起動が必要で<br>見記動を行ってください | です。今すぐ再起動するか、他の設定変更を行ってから |
| 1028/211 J C C/CCVI                     |                           |
| 今すぐ再起動する                                | 後で再起動する                   |
|                                         | -                         |
|                                         |                           |
|                                         |                           |

本商品の再起動を行っています。90秒ほどお待ちください。残り82秒…

**、**再起動中

- 「再起動中」画面が表示されます。再 起動が終わるまでお待ちください。
- ②「再起動が完了・・・」画面が表示され ます。「OK」を左クリックします。
- 13 以上で設定は完了です。

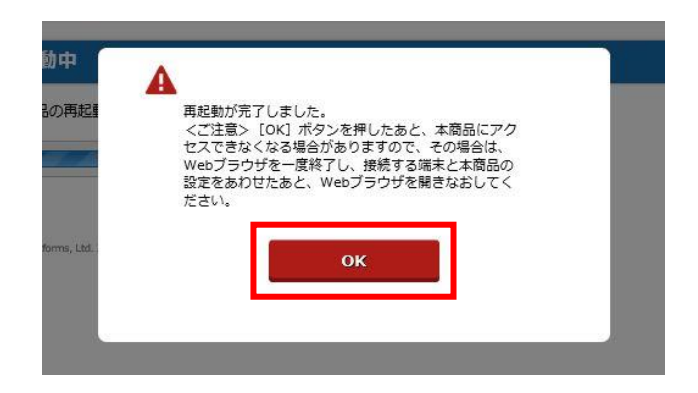